Stichting BvdZorg

# Praktijksites -Wijkzorg

Handleiding voor het gebruik van de wijkzorgpagina

Versie 1 14-5-2014

#### Inleiding

In 2013 is aan Praktijksites een nieuwe functie toegevoegd die gebruikers ten behoeve van hun patiënten kunnen inzetten via hun eigen site: de pagina Wijkzorg. Deze pagina kan door de sitebeheerder worden geactiveerd, en toont de NAW-gegevens van belangrijke zorgverleners in de directe omgeving van de praktijk. De beheerder heeft niet de mogelijkheid om adressen en zorgverleners toe te voegen of te wijzigen, dat kan alleen door de beheerders van de database van de Zorgportal gebeuren, of door degene die de gegevens heeft geregistreerd. Bij het beheren van de Wijkzorgpagina kan de Praktijksitebeheerder wel naar believen de weergave van geregistreerde zorgverleners aan- of uitzetten. Om zorgverleners toe te voegen dient men een mailtje met de gewenste gegevens te sturen naar wijkzorg@bvdzorg.nl en de gegevens zullen worden toegevoegd.

In deze handleiding wordt weergegeven hoe een selectie van zorgverleners kan worden gemaakt, en hoe de pagina wordt geactiveerd. Bovendien wordt aangegeven hoe wijzigingen en toevoegingen kunnen worden doorgegeven.

#### Selectie van zorgverleners voor uw Wijkzorgpagina

Allereerst dient u via uw internetbrowser naar de zorgportal te gaan voor het beheer van uw praktijksite: www.zorgportal.org

| Welkom<br>Hier kunt u inloggen op de zorgportal omgeving.                                                                                                    | Bert u uw wachtwoord vergeten? Visag dan hier een nieuw wachtwoord aan:<br>Wachtwoord wegeten €<br>Log in via Zergpontaal Ripmond €<br>Login |
|----------------------------------------------------------------------------------------------------|----------------------------------------------------------------------------------------------------|
| Account aanvragen<br>U kunt via onderstaande link een account aanvragen als<br>u werkzaam bent in de zorg of een daarmee verband<br>houdende sector.<br>Uw aanvraag wordt in behandeling genomen door de                                            | Gebruikensnaam • ▲<br>Wachtwood • a <sub>4</sub>                                                                                             |
| beherder van die organisatie waar u werkzaam bent, of<br>door één van onze accountmanagers indien uw<br>organisatie bij ons nog niet bekend is, of nog geen<br>beheerder heeft.<br>Wij streven emaar om uw aanvraag binnen 5 dagen te<br>verwerken. | * Verplicht weld                                                                                                    |
| Account aanvragen ♦                                                                                                    |                                                                                                    |

Hier logt u in met uw gebruikersnaam en wachtwoord en u komt op de openingspagina van de Zorgportal.

| .aatste 10                                                                                                    | Zorg regionaal                                                                                                    | Zorg landelijk                                                                                              |  |  |
|----------------------------------------------------------------------------------------------------|----------------------------------------------------------------------------------------------------|----------------------------------------------------------------------------------------------------|--|--|
| Franse journaliste vermoord in Centraal-<br>Afrikaanse Republiek nunt - Algemeen / nunt Rich Site<br>Summary          | Aantal gevonden soa's in regio zuidelijk Zuid-<br>Holland nog steeds hoog GGD Rotterdam / GGD<br>Rotterdam           | Somberheid in de palliatieve fase h&w/H&W<br>Homepage<br>13 MEI 2014 21:02:55                               |  |  |
| Vieze metrostations Amsterdam bedreiging<br>gezondheid' nuni - Algemeen / nuni Rich Sile Summary                      | De week van de teek: 7 tot en met 14 april 2014<br>GCD Rotterdam / GCD Rotterdam                                     | Een samenwerkingsmodel voor patiënten met<br>chronische nierschade h&w/H&W Homepage<br>13 MtI 2014 21:02:55 |  |  |
| 13 MEI 2014 20:16:44                                                                                                  | 13 MEI 2014 13:59:00  GGD Spilkenisse is verbuisd GGD Reterior (GGD                                                  | Steekproefgrootte h&w / H&W Homepage<br>13 MI 2014 21-02-55                                                 |  |  |
| Algemeen / nuni Rich Site Summary<br>13 MEI 2014 20:12:12                                                             | RoBardam<br>13 MEI 2014 13:69:00                                                                                     | NHG-Standaard Eczeem h&w/H&W Homepage<br>13 MEI 2014 21:02:55                                               |  |  |
| VN-Syriëgezant Lakhdar Brahimi legt functie neer<br>nu.nl - Agemeen / nu.nl Rich Site Summary<br>13. MEI 2014 1998/24 | Ebola-ultbraak in West-Afrika GGD Rotlerdam / GGD<br>Rotlerdam<br>13 MI 2014 13-99-00                                | Inzage in het patiëntendossier h&w/H&W Homepage<br>15 MEI 2014 21:02:65                                     |  |  |
| Zes militairen gedood in Oost-Oekraïne' nuni -<br>Agemeen / nuni Rich Site Summary                                    | WK-voetbal in Brazilië: bent u al gevaccineerd?<br>GGD Roterdam / GGD Roterdam<br>13 MD 1914 15 Gent                 | Comorbiditeit bij diabetes type 2 hBw/HBW<br>Homepage<br>13 MEI 2014 21:02:55                               |  |  |
| 'Nigeria wil onderhandelen met Boko Haram' nuni -                                                                     | Contactonderzoek tuberculose in deelgemeente                                                                         | Het verschil tussen A en B h&w / H&W Homepage<br>13 MEI 2014 2002/65                                        |  |  |
| Algemeen / nu.nl Rich Site Summary<br>13 MEI 2014 17:40:32                                                            | Noord GGD Rotterdam / GGD Rotterdam<br>13 MEI 2014 13:59:00                                                          | Het alothotraject, 15 jaar na de start h&w/H&W                                                              |  |  |
| NS laat gele informatieborden nog in stand nu.nl-                                                                     | Langere wachttijden soa-poli GGD Roterdam / GGD                                                                      | Homepage<br>13 MEI 2014 21:02:55                                                                            |  |  |
| Algemeen / nu.nl Rich Site Summary<br>13 MEI 2014 17:05:29                                                            | Roberdam<br>13 MEI 2014 13:59:00                                                                                     | Meteen fysio bij lage rugpijn h&w/H&W Homepage                                                              |  |  |
| OM verdedigt aanpak mensenhandel nu.nl -<br>Ngemeen / nu.nl Rich Site Summary<br>13 MEI 2014 17:01:28                 | GGD Gezondheidsonderzoek 0- tot 12-jarigen GGD<br>Rotterdam / GGD Rotterdam<br>13 Mtl 2014 13:59:00                  | 13 MEI 2014 21:02:05<br>VitB12-tekort door maagbeschermers h&w / H&W<br>Homepage                            |  |  |
| Rusland stopt na 2020 met ruimtestation ISS' nuni<br>Agemeen / nuni Rich Site Summary<br>IS MEI 2014 16:11:09         | Geen extra mazeleninenting meer voor kinderen<br>van 6 maanden GGD Rotlerdam / GGD Rotlerdam<br>13 MEI 2014 13:09:00 | 13 MEI 2014 21:02:55                                                                                        |  |  |
| Omstreden maagchirurg ziekenhuis Emmen<br>vrijgesproken nu.nl - Agemeen / nu.nl Rich Site Summary                     | Particulieren die kippen houden gezocht GGD<br>Rotterdam / GGD Rotterdam<br>13 Mtl 2014 132020                       |                                                                                                    |  |  |

De openingspagina van de Zorgportal heeft in de zwarte bovenrand verschillende mogelijkheden voor navigatie, bij het klikken op het meest rechter item Praktijksite, komt er een uitklapmenu tevoorschijn. Het onderste item daarvan is Wijkzorg.

| De Zorgportal                                 | Nieuws       | VOIP                | Nascholing                    | Sociale kaar |                 | Praktijksite 👻 |         |
|-----------------------------------------------|--------------|---------------------|-------------------------------|--------------|-----------------|----------------|---------|
|                                               |              |                     |                               |              |                 | Overzicht      |         |
|                                               |              |                     |                               |              |                 | INHOUD BEHEREN |         |
|                                               |              |                     |                               |              |                 | Pagina's       |         |
| Laatete 10                                    |              |                     |                               |              |                 | Nieuws         |         |
|                                               |              |                     |                               | 7.0          |                 | Beeldmateriaal |         |
| Algemeen                                      |              | d in Co             | 201                           | ig re        | Bestanden       |                |         |
| Afrikaanse Republi                            | iek nu.nl -/ | a in ce<br>Alaemeer | ntraal-<br>1 / nu.nl Rich Sit | e H          | ollar           | INSTELLINGEN   | D Rotte |
| Summary                                       |              |                     |                               | R            | otterd          | Mededelina     |         |
| 13 MEI 2014 20:18:29                          |              |                     |                               | 13           | 3 MEI 2         | Site           |         |
| 'Vieze metrostation                           | ns Amster    | rdam be             | dreiging                      | D            | e we            | Praktijk       | n me    |
| gezondheid' nu.nl - /<br>13 MEI 2014 20:16:44 | lgemeen / I  | nu.nl Rich          | n Site Summary                | G(           | GD R<br>8 MEL 1 | Lavout         |         |
| Doden en vermiste                             | an door n    | iinrami             | o Turkije pu p                |              | GD              | Wijkzorg       | GGD     |
| Algemeen / nu.nl Rich S                       | ite Summa    | ry                  | e rankije nam                 | R R          | otterd          | am             |         |
| 13 MEI 2014 20:12:12                          |              |                     |                               | 13           | B MEI 2         | 2014 13:59:00  |         |

Indien u erop klikt wordt de beheerpagina van Wijkzorg geopend waarvan u de functionele elementen hieronder ziet weergegeven.

| es <mark>i</mark> nstellingen |                               |                                    |                          |             |       |       |        | Resultaat            |
|-------------------------------|-------------------------------|------------------------------------|--------------------------|-------------|-------|-------|--------|----------------------|
| Pagina publiceren?            | Nee Ja                        |                                    |                          |             |       |       |        | ME                   |
| Categorie                     | Alle                          |                                    |                          |             |       |       |        | 4                    |
| Groep                         | Alle                          |                                    |                          |             | -     |       |        | sen 🖣                |
| Afstand                       | 0.5 km                        | 1 km                               | 2 km                     | 5 km        | 10 km | 25 km | >25 km | + Wo.                |
| Filter                        |                               |                                    |                          |             |       |       | ×      | Zwaansh<br>Docentedo |
|                               | Podomass<br>Eerste lijn, F    | s - Vern<br><sup>2</sup> odothera  | neulen P<br>piepraktijk  | odotherap   | pie   | 0.08  | m      | CR                   |
|                               | Ambulant<br>GGZ, Maata        | Jongere<br>chappelij               | en Werk<br>Ik Werk       | Crooswijł   | ¢     | 0.09  | .m 💌   | lein tein            |
|                               | Smaal, A.<br>Eerste lijn, F   | A.<br>Iuisertsen                   | praktijk                 |             |       | 0.1   |        | Dire Smitsst         |
|                               | Praktijk vo<br>Eerste lijn, P | oor Fysi<br><sup>s</sup> ysiothera | otherapie<br>piepraktijk | van Sab     | ben   | 0.38  | im 🖌   | Copyle               |
|                               | Noer Thuis<br>Verzorging e    | s <mark>zorg</mark><br>en Verple   | ging, Thui               | zorginstell | ing   | 0.37  | m      |                      |
|                               | Logopadia                     | nraktii                            | k Klets                  |             |       |       |        | -                    |

🗸 Opslaan

**Wiikzora** 

De beheerpagina bestaat uit een aantal functionele elementen die hieronder zullen worden besproken:

Pagina publiceren? Nee J

Zodra u besluit de pagina te publiceren kunt u hier Ja selecteren. Vergeet niet daarna de instelling ook op te slaan, anders worden wijzigingen niet doorgevoerd.

| Categorie | Alle | • |
|-----------|------|---|
| Groep     | Alle | • |

Voor uw eigen overzicht is het handig om bij selecties eerst te kiezen welk soort zorgverleners u wilt bekijken. Er zijn daarbij 6 categorieën, met elk een aantal groepen gedefinieerd (zie bijlage A voor een compleet overzicht).

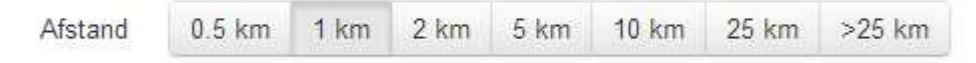

In deze balk kunt u aangeven binnen welk gebied u nog adressen wilt selecteren. Dat kan per groep verschillend zijn, waarbij bijvoorbeeld ook buiten uw regio kan worden geselecteerd met de keuze voor >25km.

×

Filter

Mocht het aantal resultaten te groot zijn, is het mogelijk om met het filterveld nog enige verfijning te creëren. De getoonde resultaten moeten dan de ingevoerde tekst bevatten.

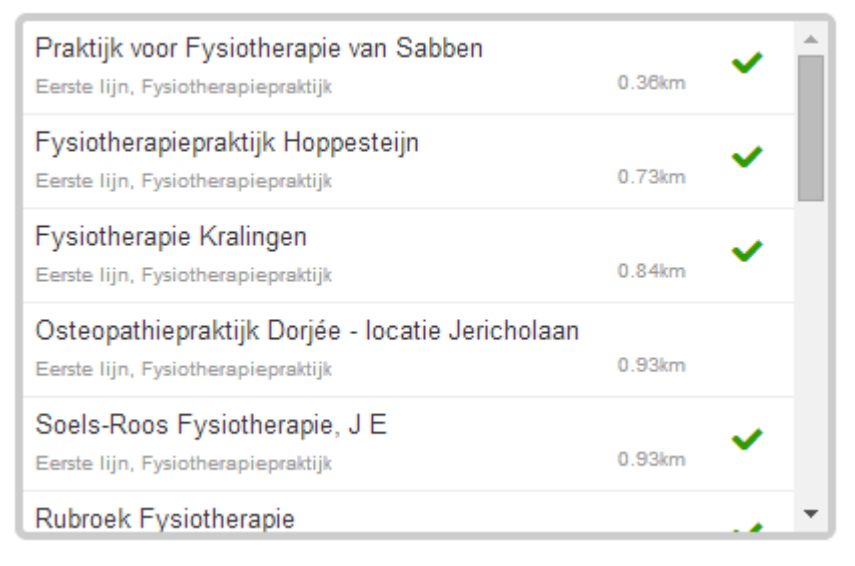

Het resultatenscherm toont de namen van de zorgverleners binnen de gewenste groep en categorie, en binnen de geselecteerde afstand tot de praktijk. Door het vinkje erachter aan te klikken, wordt aangegeven dat deze getoond moet worden op uw eigen Wijkzorgpagina.

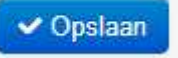

NB elke verandering dient te worden opgeslagen!!

## Doorgeven wijzigingen/toevoegingen

Voor aanvullingen op of wijzigingen van het aanwezige gegevens kunt u een mail sturen naar wijkzorg@bvdzorg.nl</u>. Eventueel kunt u zorgverleners waarvan de gegevens niet correct of zelfs afwezig zijn erop wijzen dat ze zich kunnen aanmelden in het Zorgportal (nieuwe account maken in www.zorgportal.org) zodat zij hun gegevens zelf kunnen beheren.

Algemene vragen naar support@bvdzorg.nl

### Bijlage A: Indeling per categorie

Eerste lijn

Huisartsenpraktijk

Fysiotherapiepraktijk

Oefentherapiepraktijk

Verloskundigenpraktijk

Apotheek

Tandartsenpraktijk

Podotherapiepraktijk

Diagnostisch Centrum

Huisartsenpost

Samenwerkingsverband

Overige instelling

Dietistenpraktijk

Tweede lijn

Ziekenhuis

Zelfstandig Behandelcentrum

GGZ

Psycholoog/psychotherapeut Maatschappelijk Werk GGZ-instelling Vrijgevestigd Psychiatriepraktijk Instelling verslavingszorg Overige instelling Verzorging en Verpleging

Thuiszorginstelling

Verzorgingshuizen

Verpleeghuizen

Hospices/Sterfhuizen

Gehandicaptenzorginstelling

Welzijn en Public Health

Maatschappelijk Werk

GGD

Consultatiebureau

Jeugdzorg

Overige instelling

Overige

Zorgverzekeraar

Indicatieorgaan

Regionale Ondersteuningsstructuur

Beroepsvereniging

Overige instelling

Scholing/Nascholing

Nascholingsorganisatie

Opleidingsinstelling

Commercie

Overige instelling